# TAMIL NADU ELECTRICITY REGULATORY COMMISSION

## Dated: 20.05.2020

# Instructions for hearings in TNERC during COVID-19 Pandemic/Lockdown

- In view of the Covid-19 pandemic warranting social distancing across the country resulting in restricted movement, TNERC has decided to conduct its hearings in either of the following methods;
  - a) Petitioners/Respondents or their counsel(s) address the Hon'ble Commission over a video-link from designated court hall in the TNERC office.

Or

b) Through Video Conferencing from their own place of office / residence through designated video conferencing software namely "Google Meet".

Overall hearing may be conducted through a combination of both (a) & (b) depending upon the choices exercised by the respective advocates of the parties. For example, one party may use Video Conferencing from his office / home while other party may use the video-link facility in TNERC Court Hall.

2. Protocol for filing the petitions / counter / Rejoinder / Any other associated document.

### I) For fresh filing:

The applicants should send the following items through email on arotnerc@gmail.com (in pdf and word format).

a) Scanned copy of power of attorney (Vakalatnama).

 b) Petition fee to be electronically deposited and its receipt / UTR should be shared. Bank details are as follows:

The Secretary, Tamil Nadu Electricity Regulatory Commission Indian Overseas Bank Women Enterpreneurs' Branch, Egmore, Chennai Account No.: 153802000001261 RTGS/NEFT IFS Code: IOBA0001538 MICR Code: 600020090

- c) The soft copies of the petition / affidavits / Annexures / Court rulings etc.
- d) An undertaking shall be given by the counsel that duly signed petitions
   / annexures etc in original will also be filed within 2 working days after lockdown is lifted.
- e) The request letter regarding his choice of above mentioned options
   1(a) or (b) to be availed by Counsel, shall be submitted by the Counsel in unequivocal terms.
- f) Subsequent to the filing, Commission will examine the documents with respect to its regulations and will notify date and time of hearing.
- g) Time for Video Conferencing will be allocated in multiples of 5-minute blocks depending upon the nature of application / petition. Minimum time and maximum time allotted for any case will be 5 minutes and 1 hour respectively.
- II) For pending matters:
  - a) The Advocates should inform the Secretary of the Commission regarding the option to be availed by the Counsel under Point-1 above of this order giving petition number etc.

- b) Once hearing date is decided by the Commission, all submissions should be shared through email on arotnerc@gmail.com and copy to the email ID of Assistant Receiving Officer (A.R.O.) of the Commission (which will be notified along with date of hearing), at least 3 working days prior to the hearing in pdf and word format.
- c) An undertaking shall be given by the counsel to file duly signed submissions in original within 2 working days from the date of lifting of lockdown.
- Advocate / litigants should share their email IDs with the Secretary of the Commission (on tnerc@nic.in) with case number for which they wish to use Video Conferencing option. The link of Video Conferencing schedule for their respective hearing will be sent only on those email IDs by TNERC.
- 4. Guidelines for hearing through video conferencing:
  - a) Petitioners / Respondents or their counsels attending the hearings through Video Conferencing are strictly prohibited from making audio, video recording through any mode. Any violation in this respect shall invite legal consequences. The links sent for Video Conferencing shall not be shared by them with anyone.
  - b) Petitioners / Respondents or their counsels are required to log in the Video Conferencing Session / Room, 5 minutes prior to the allotted time. They will be allowed to join when the hearing starts.

- c) Parties should keep their respective devices / microphones on mute at alltimes and un-mute the same only when their names are called out to present or when they wish to interject. However, interjection should be kept as minimum as possible, with the permission of the Commission.
- d) Parties shall be seated in proper ambient surroundings ensuring that there is no background noise or disturbance. Mobile phones should be in switched off / mute / vibration mode all the time.
- e) Advocates / Counsels appearing and presenting their respective cases must observe the dress code and etiquette.
- f) The parties are requested to familiarize themselves with Google Meet Video conferencing platform including uploading documents, sharing screen etc.
- g) On the conclusion of the hearing, or in accordance with the directions of the Commission, the contesting parties shall file their respective final written submissions within two weeks (not exceeding 30 pages (doc or pdf format) to the above email (<u>arotnerc@gmail.com</u>). The final written submissions must comprehensively deal with the gist of the case / reply; issues involved ; submissions; analysis of relevant documents and inferences; legal propositions; relevant provisions of law; and, case law. Whilst exhaustive repetition of the contents of documents should be avoided, short and relevant excerpts of the documents with appropriate cross-referencing will be preferred. Final versions of the list of dates, relevant documents, provisions of law, etc., may be included in an appendix to the final written submissions.

5. This order is being issued in pursuance to Section 47 and 50 of Tamil Nadu Electricity Regulatory Commission, (Conduct of Business) Regulations, 2004 and must be followed scrupulously till further orders. The order also contains detailed Standard Operating Procedure for advocates / litigants for participating in hearing through Video Conferencing as Annexure to this order.

> Sd/-xxxx Secretary Tamil Nadu Electricity Regulatory Commission

#### For Technical Assistance:

Please contact Thiru.E.Pugazhenthi, Assistant Director (Computer), M.No.99403 62038

#### Standard Operating Procedure for advocate/litigants for participating in hearing through video conferencing

#### A. How to join hearing

- 1. Google Meet shall be used for Video Conferencing.
- 2. Advocates/litigants shall be sent a link mentioning time slot for their hearing on their registered email ID. Clicking this link will connect them to video conferencing platform.
- 3. A typical email invite will look like this:

| 10.000.*                                         | y a googie.com                                                                                                    | OEP 10:00 PM (0 minutes ago) 🏠 🍝                                                                           |
|--------------------------------------------------|----------------------------------------------------------------------------------------------------|----------------------------------------------------------------------------------------------------|
| Mary<br>6<br>Wed                                 | UPERC Hearing link through VC<br>View on Google Calendar<br>When Wed May 6, 2020 11:30am - 12:30pm (IST)<br>Who Yes Naybe No More options        | Agenda<br>Wed May 6, 2020<br>No earlier events<br>11:30am UPERC Hearing link through VC<br>No fater events |
| You have bee<br>UPERC Hea<br>When W              | n Invited to the following event.<br>ring IInk through VC<br>ed May 6, 2020 11:30am - 12 30pm India Standard Time - Kolkata<br>in one Goode Meet | more details.                                                                                              |
| Joining info Je<br>m<br>Je<br>M                  | est google.com/bja.ftar.gne<br>in by phone<br>196-536-2478 (PN: 6780181769)<br>na lioining patients                                              |                                                                                                    |
| Joining info Je<br>m<br>Je<br>-<br>M<br>Calendar | eet.google.combja.flat.gr.e                                                                                                    |                                                                                                    |

- 4. To join the hearing, click on the link as circled in the illustration above.
- 5. Upon clicking the link, internet browser of your system will open. The opened webpage will look like this:

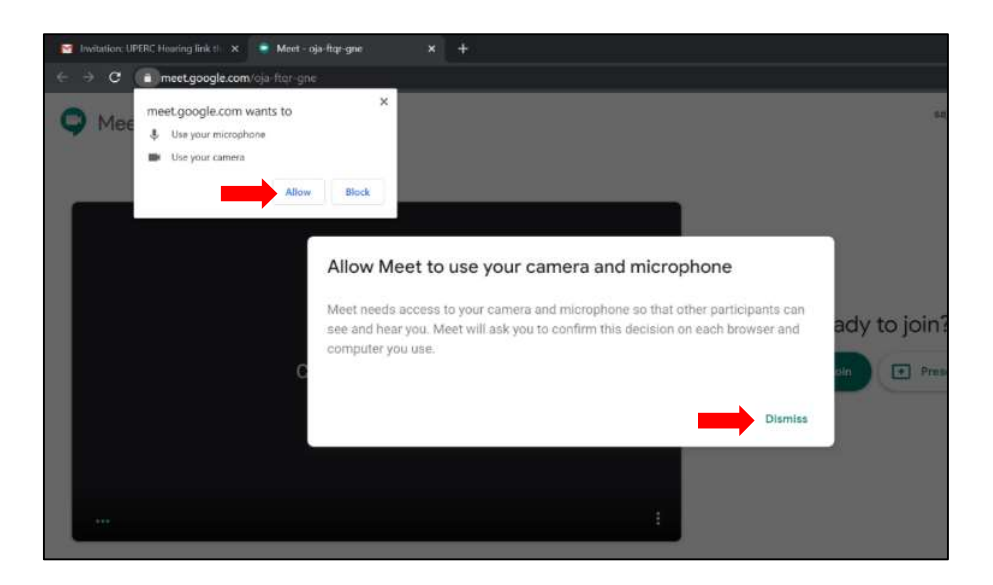

6. Click on 'Allow' and 'Dismiss' as marked above. (Click on 'Allow' to allow access for both microphone and camera to be used by Google meet)

7. Click on Join/Ask to join the hearing. Please make sure that your Mic and Camera are turned on as marked below:

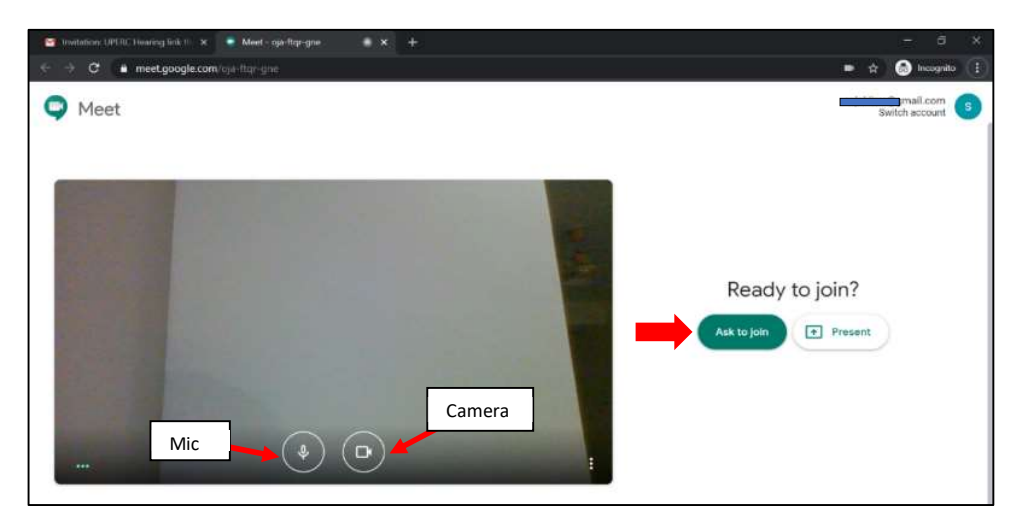

8. Once you join, the Video Conferencing web page will look as illustrated below:

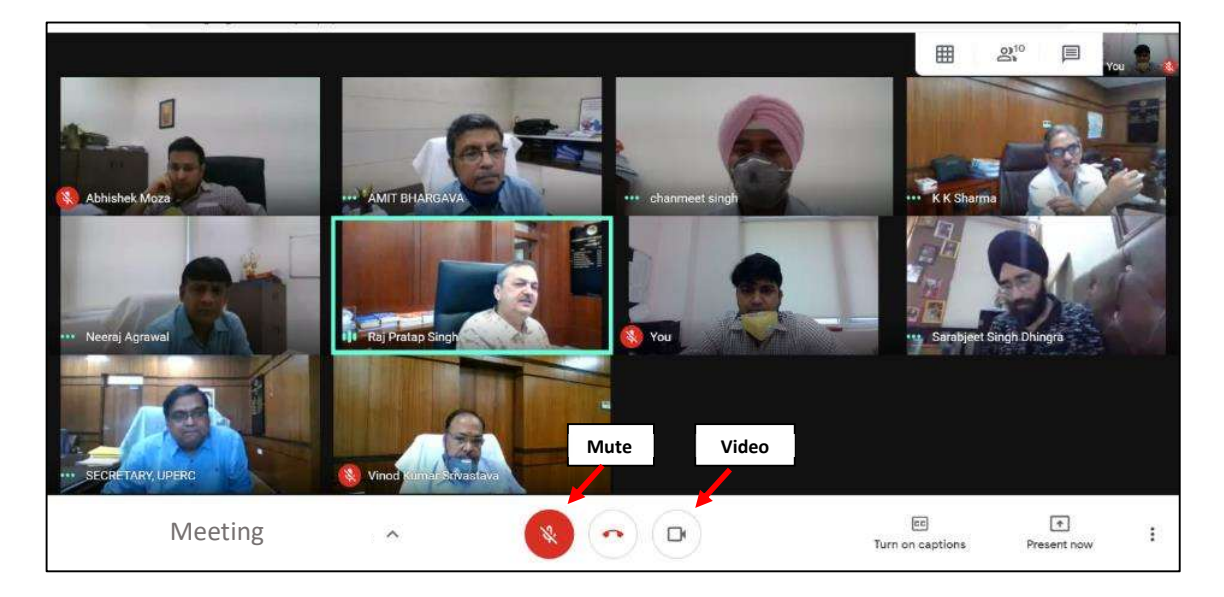

9. The participants may mute/un-mute their audio by clicking on the 'Mic' icon as shown above. Likewise, video feed may be stopped/started by clicking on the 'Camera' icon as shown above.

#### B. Sharing screen and documents/files

1. Participants can share documents/presentations on their systems through 'Present Now' option available in Google Meet as marked below:

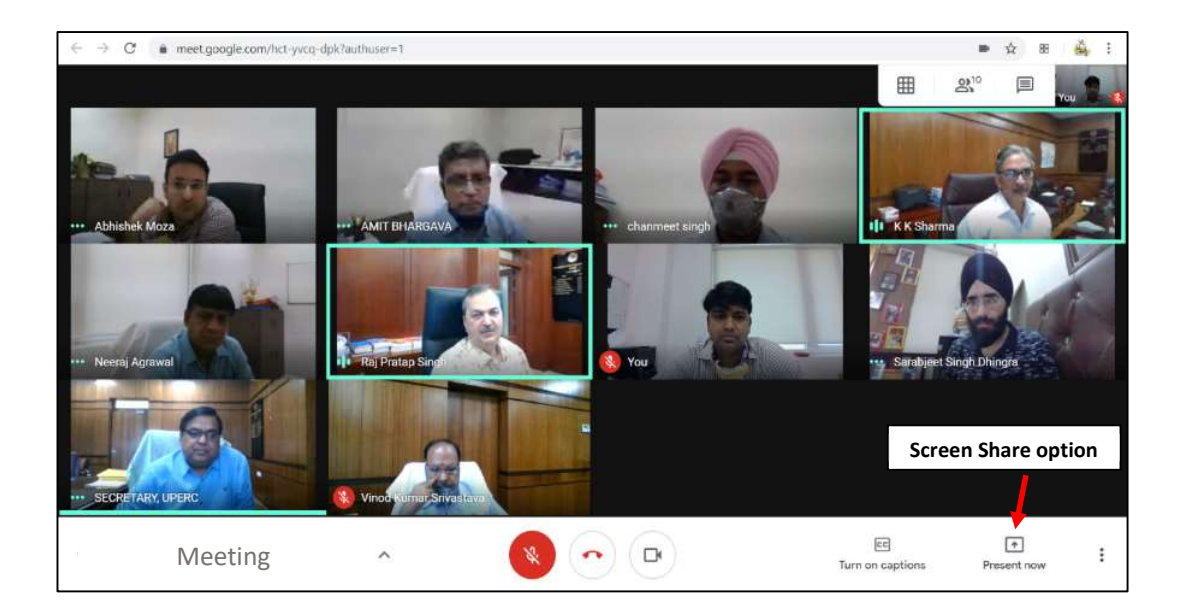

2. When 'Present Now' icon is clicked, the system will ask you to share the screen. Once sharing is started, you may open the file/document/presentation which you want other participants to see. Participants will then be able to see them on their screens. Click on 'Stop Sharing' icon when you want to stop sharing your desktop screen.

#### C. Sending files in the hearing

1. If there is a need to send any document to other participants in the hearing, please open 'Google Calendar' in a new browser tab. You may change the view to Day, Week, Month, etc. as per your convenience through the options available. The current meeting will be shown in your calendar as shown below-

| • •  | c             | 2     |           | alen | dang | google | .com/calenda      | r/b/1/r/day/      | 2020/5/6            |                   |     |      |            | 会 田          | *    |
|------|---------------|-------|-----------|------|------|--------|-------------------|-------------------|---------------------|-------------------|-----|------|------------|--------------|------|
| =    | 5             | 5     | Cal       | end  | ar   |        | Today             | $\langle \rangle$ | May 2020            |                   | Q   | 0 \$ | Day -      | III G Sui    | te 🔇 |
|      |               |       |           |      |      |        |                   | WED               |                     | Calendar view opt | ion |      | Day        | D            |      |
| 1    | Cre           | ate   | 2         |      |      |        |                   | 6                 |                     |                   |     |      | Week       | W            |      |
|      |               |       | -         | -    |      |        | 0MT+25-30<br>6.6M |                   |                     |                   |     |      | Month      | M            | 0    |
| 3    | 4             | Ô     | 10        | 30   | -    | 2      |                   |                   |                     |                   |     |      | Vent       | ~            |      |
| 10   | 18            | 12    | 12        | 14   | 15   | 10     | 7.614             | Г                 |                     |                   |     |      | TGai       | 80           |      |
| 17   | 18            | 19    | 20        | 21   | 22   | 23     | B.6M              |                   | Hearing             | List              |     |      | Schedule   | A            |      |
| 24   | 25            | 26    | 27        | 28   | 29   | 30     |                   | L                 | _                   |                   |     |      | 4 days     | x            |      |
| 31   | 3.            | 2     | 3         | 4    | 5    | (6))   | . W. KART         |                   |                     |                   |     |      |            |              |      |
| Neet | twit          | h     |           |      |      |        | 10 AM             |                   |                     |                   |     |      | 🗸 Show we  | elueradas    |      |
| Sec  | irch          | for p | eopl      |      |      |        | 11.01             |                   | <b></b>             |                   |     |      | 🗸 Show dea | lined events |      |
|      |               |       |           |      |      |        | 11.000            |                   | on link through 10% |                   |     |      |            |              |      |
| Mv c | alen          | dars  |           |      |      | ~      | 12 PM             | 11:30am - 1       | 20pm                |                   |     |      |            |              |      |
|      |               |       | 5<br>00 2 | 1942 |      |        | 12M               |                   |                     |                   |     |      |            |              |      |
|      | salar         | Kun   | ter s     | ngn  |      |        |                   | 1 - 2pm           | Google Meet         |                   |     |      |            |              |      |
|      | Jone          | acts  |           |      |      |        | 27M.              |                   |                     |                   |     |      |            |              |      |
| Ľ.   | semi<br>Seria | nce   | 8         |      |      |        | 3.PM              |                   |                     |                   |     |      |            |              |      |
| J 1  | ask.          | s     |           |      |      |        | 12852             |                   |                     |                   |     |      |            |              |      |
| Othe | er ca         | lend  | lars      |      | +    | ^      | 4.PM              |                   |                     |                   |     |      |            |              |      |
| -    |               |       |           |      |      |        | 10000             |                   |                     |                   |     |      |            |              |      |

2. Click on the hearing meeting (where you want to add the files) and press Edit event as shown below:

| Meet - Co  | omp    | itatio | niofi | nere  | ) ×    | Uperc.o      | rg - Calendar - V | Wednesd × + |                                       |     |        |       |   | - 0     | ×   |
|------------|--------|--------|-------|-------|--------|--------------|-------------------|-------------|---------------------------------------|-----|--------|-------|---|---------|-----|
| - > C      |        | # 10   | alen  | dar.g | google | .com/calenda | r/b/1/r/day/20    | 120/5/6     |                                       |     |        |       | 3 | ¥ 88 🐳  | . : |
| = 5        | 1      | Cal    | enc   | lar   |        | Today        | < >               | May 2020    | Edit Event                            | C   | 2 @ \$ | Day - |   | G Suite | s   |
| - cm       |        |        |       |       |        |              | WED               |             |                                       |     |        |       |   |         |     |
| T Crea     | ite    | 2      |       |       |        | GMT+05:30    | 6                 |             | *                                     |     |        |       |   |         |     |
| 26 27 2    | 19.    | 29     | 30    | 1     | 2      | 6.464        |                   |             | / 0 🗅                                 | : × |        |       |   |         | 0   |
| 3 4 🤇      | 5      | -      | 7     | 8     | 9      | 72303        |                   | - Toot      | Hearing C Editorent Acat              |     |        |       |   |         |     |
| 10 11 1    | 12     | 13     | 14    | 15    | 16     | 7 AM         |                   | • Test      | Hearing Glangeninvieet                |     |        |       |   |         |     |
| 17 18 1    | 19     | 20     | 23    | 22    | 23     | 8 AM         |                   | wednes      | sday, May 6 + 1:00 - 2:00pm           |     |        |       |   |         | ÷   |
| 24 25 2    | 16     | 27     | 28    | 29    | 30     | 0.414        |                   | o Join wi   | ith Google Meet                       |     |        |       |   | 1       |     |
| 11 1 1     | 2      | 3      | 14    | 3)    | 6      | 7.64         |                   | meet.go     | ogle.com/jao-fcbb-cvs                 |     |        |       |   |         |     |
| Meet with  | lio -  |        |       |       |        | 10 AM -      |                   | Join by     | / phone<br>236-6547 PIN: 206 595 586# |     | -      |       |   |         |     |
| Search fo  | or p   | eopk   | 1     |       |        | 17 AM        |                   | F2 Maralia  | sising antions                        |     |        |       |   |         |     |
|            |        |        |       |       |        |              | UPERC Hearing     | Nois In     | aning options                         |     |        |       |   |         |     |
| My calend  | lars   |        |       |       | ~      | 12PM         | 11:30nm - 12:3    | 🗘 10 mini   | utes before                           |     |        |       |   |         |     |
| Saial K    | Kum    | ar Si  | nah   |       |        | 1 PM         | Test Hearing G    | 🖬 Sajal Ki  | umar Singh                            |     |        |       |   | -       |     |
| Contae     | cts    |        |       |       |        | 1.014        | 1 – 2pm           |             |                                       | _   |        |       |   |         |     |
| Remin      | der    | 6      |       |       |        | 11.01        |                   |             |                                       |     |        |       |   |         |     |
| Tasks      |        |        |       |       |        | 3 PM         |                   |             |                                       |     |        |       |   |         |     |
| Other cale | end    | ars    |       | +     | ^      | 4 PM         |                   |             |                                       |     |        |       |   |         |     |
| Holida     | iner i | n Ind  |       |       |        | 5 PM         |                   |             |                                       |     |        |       |   |         |     |

3. Add the files in the attachment section:

| 9 | Meet - Computation of Incr 🐵 🗙 🥫 Uperc.org - Calendar - Event dei 🗙 🕂              |                                         | 5  | -  | σ     | ×   |
|---|------------------------------------------------------------------------------------|-----------------------------------------|----|----|-------|-----|
| ÷ | C alendar.google.com/calendar/b/1/r/eventedit/M21ic3A5NDQ2MDBjaV                   | Wc5ODBlbTkwZ2gxMzggc2FqYWxAdXBlcmMub3Jn | \$ | 88 | e di  | 1   |
| × | Test Hearing Google Meet                                                           | Save More actions >                     |    | G  | Suite | • 3 |
|   | May 6, 2020 1:00pm to 2:00pm May 6, 2020 Time zone                                 |                                         |    |    |       |     |
|   | All day Does not repeat +                                                          |                                         |    |    |       | 0   |
|   | Event Details Find a Time                                                          | Guests                                  |    |    |       | -   |
| 0 | Add location                                                                       | Add guests                              |    |    |       | 2   |
| 0 | Jean with Google Meet<br>neutrapoge comigns fobb over lip to 350 paratoparts @ 👻 🗙 | Guest permissions                       |    |    |       |     |
| Δ | Notification * 10 minutes * X                                                      | Modify event                            |    |    |       |     |
|   | Add notification                                                                   | Invite others     See guest list        |    |    |       |     |
|   | adjalgupera arg 🔵 =                                                                |                                         |    |    |       |     |
| ۵ | Bany - Dofault vin bility - ③                                                      |                                         |    |    |       |     |
| = |                                                                                    |                                         |    |    |       |     |
|   | Add bescription                                                                    |                                         |    |    |       |     |
|   | Add Attachmon                                                                      | <b>t</b> s                              |    |    |       |     |
|   | Add Attachmen                                                                      | 13                                      |    |    |       |     |
|   |                                                                                    |                                         |    |    |       |     |

| niece - standpartanent an inclu                            |                                                                                                    | hereorg - car                                                                                                    | ernaut Event de 1                     |                                                                                                    |                                                                                                    |                                                                                                    |                                                                                                    |                                                                                                    |                                                                                                    |                                                                                                    |                                                                                                    | 350                                                                                                    | 2                                                                                                    |
|------------------------------------------------------------|----------------------------------------------------------------------------------------------------|----------------------------------------------------------------------------------------------------|---------------------------------------|----------------------------------------------------------------------------------------------------|----------------------------------------------------------------------------------------------------|----------------------------------------------------------------------------------------------------|----------------------------------------------------------------------------------------------------|----------------------------------------------------------------------------------------------------|----------------------------------------------------------------------------------------------------|----------------------------------------------------------------------------------------------------|----------------------------------------------------------------------------------------------------|----------------------------------------------------------------------------------------------------|----------------------------------------------------------------------------------------------------|
| → C  a calendar.goo                                        | gle.com/ca                                                                                                    | llendar/b/1/i                                                                                                    | /eventedit/M21ic                      | 3A5NDQzMI                                                                                                    | D8jaWc5ODBlbTk                                                                                                    | wZ2gxMzggc2FqY                                                                                                    | WxAdXBlcmMub3Jn                                                                                                    |                                                                                                    | Q                                                                                                    | \$                                                                                                   | 52                                                                                                    | *                                                                                                    | 1                                                                                                    |
| Test Hearing Goo                                           | gle Me                                                                                                    | eet                                                                                                    |                                       |                                                                                                    | Same                                                                                                    | More actions +                                                                                                    |                                                                                                    |                                                                                                    |                                                                                                    | 111                                                                                                  | GS                                                                                                    | Suite                                                                                                    | 6                                                                                                    |
| May 6, 2020 3,00pm 10 2                                    | Select a                                                                                                    | a file                                                                                                    |                                       |                                                                                                    |                                                                                                    |                                                                                                    |                                                                                                    |                                                                                                    | ×                                                                                                    |                                                                                                    |                                                                                                    |                                                                                                    | 1                                                                                                    |
| 💽 All day : Does not repeat *                              | Recent                                                                                                    | My Drive                                                                                                    | Shared with me                        | Upload                                                                                                    | _                                                                                                    |                                                                                                    |                                                                                                    |                                                                                                    |                                                                                                    |                                                                                                    |                                                                                                    |                                                                                                    | 3                                                                                                    |
| Event Details Find a Time                                  |                                                                                                    |                                                                                                    |                                       |                                                                                                    |                                                                                                    |                                                                                                    |                                                                                                    |                                                                                                    |                                                                                                    |                                                                                                    |                                                                                                    |                                                                                                    |                                                                                                    |
| Add location                                               |                                                                                                    |                                                                                                    |                                       |                                                                                                    |                                                                                                    |                                                                                                    | Uploa                                                                                                    | d from loca                                                                                                    | ı                                                                                                    |                                                                                                    |                                                                                                    |                                                                                                    |                                                                                                    |
| Join with Google Meet<br>meitigrogic.com/actual-cis. Units |                                                                                                    |                                                                                                    |                                       |                                                                                                    | Drag files                                                                                                    | s here                                                                                                    | s                                                                                                    | ystem                                                                                                    |                                                                                                    |                                                                                                    |                                                                                                    |                                                                                                    |                                                                                                    |
| Notification = 10 mi                                       |                                                                                                    |                                                                                                    |                                       |                                                                                                    | - or -                                                                                                    |                                                                                                    |                                                                                                    |                                                                                                    |                                                                                                    |                                                                                                    |                                                                                                    |                                                                                                    |                                                                                                    |
| Add notification                                           |                                                                                                    |                                                                                                    |                                       |                                                                                                    | Belect files from y                                                                                                    | our device                                                                                                    |                                                                                                    |                                                                                                    |                                                                                                    |                                                                                                    |                                                                                                    |                                                                                                    |                                                                                                    |
| najal@uperc.org                                            |                                                                                                    |                                                                                                    |                                       |                                                                                                    |                                                                                                    |                                                                                                    |                                                                                                    |                                                                                                    |                                                                                                    |                                                                                                    |                                                                                                    |                                                                                                    |                                                                                                    |
| Buny * Default visibility *                                |                                                                                                    |                                                                                                    |                                       |                                                                                                    |                                                                                                    |                                                                                                    |                                                                                                    |                                                                                                    |                                                                                                    |                                                                                                    |                                                                                                    |                                                                                                    |                                                                                                    |
| å B Z U i⊟<br>Add ∂escription                              |                                                                                                    |                                                                                                    |                                       |                                                                                                    |                                                                                                    |                                                                                                    |                                                                                                    |                                                                                                    |                                                                                                    |                                                                                                    |                                                                                                    |                                                                                                    |                                                                                                    |
|                                                            | -                                                                                                    | Carool                                                                                                    |                                       |                                                                                                    |                                                                                                    |                                                                                                    |                                                                                                    |                                                                                                    |                                                                                                    |                                                                                                    |                                                                                                    |                                                                                                    |                                                                                                    |
|                                                            | C     C    C     C     C     C     C     C     C     C     C     C     C     C     C     C     C     C     C     C     C     C     C     C     C     C     C     C     C     C     C     C     C     C     C     C     C     C     C     C     C     C     C     C     C     C     C     C    C    C | C     C     C | C C C C C C C C C C C C C C C C C C C | C calendar.google.com/calendar/b/1///eventedit/M2/ic/  Cest Hearing.Google.Meet  Select a file  Recent My Drive Shared with me  Covert Details Pind a fine  Add orectfication  sadijuoor.com | C C calendar google com/calendar/b/1/r/oventedit/M21ic3ASNDQcM      Cost Hearing Google Meet      Select a file     Recent by Drive Shared with me Uploed      M day Does not regent      M day construction      Add orestfication      madiguoencom     ①     Default vability      B | C exem Details - Find a Time<br>Add section<br>Cover Defails - Find a Time<br>Add section<br>Cover Defails - Find a Time<br>Cover Defails - Find a Time<br>Cover Defails - | C calendar.google.com/calendar/b/1/r/eventedit/M21ic3ASNDQ:MD8jaWcSOD8ibTiw22gxMrggc2FqV Test Hearing Google.Meet Select a file Recent My Drive Shared with me Upled  Control Defails Find a Time Add sectors  Lade with Google Meet Control Defails Add sectors  Lade with Google Meet Control Defails Add sectors  Lade with Google Meet Control Defails Add sectors  Lade with Google Meet Control Defails Add sectors  Lade with Google Meet Control Defails Add sectors  Lade with Google Meet Control Defails  Lade with Control Defails  Lade with Control Defails  Lade w | C calendar.google.com/calendar/b/1/r/eventedit/M21ic3ASNDQ:MD8jaWcSOD8ibTkw22grMtrggc2FqYWxAdx8kcmMub3in  Test Hearing Google.Meet Select a file Recet My Drive Shared with me Uplead  Uplead Uplead Uplead  Uplead  Select a file Recet My Drive Shared with me Uplead  Uplead  Select a file Recet My Drive Shared with me Uplead  Uplead  Select a file Select a file Selec | C a calendar.google.com/calendar/b/1///eventedit/M21ic3ASNDQzMDBjaWcSODBibTkwZ2gxMzggc2FqYWxAdx8kmMub3in | C calendar google com/calendar/b/1/r/oventodi/M21ic3ASNDQrMDBjaWcSODBibTkwZ2grM2gg2FqWXAdX8kmMlub3in | C calendar.google.com/calendar/b/1/r/eventedit/M21ic3A5NDQrMDBjaWc5ODBibTiw22grMtrggc2FqWXAddXBkrMMbib3in  C r | C calendar google com/calendar/b/1///eventedit/M21ic3ASNDQrMD8jioWcSOD8BDTWiz2grMtsgc2FqYWAAdX8kcmMubi3in Q A B B<br>Test Hearing Google Meet Select a file Select a file Se | <ul> <li>C • calendar google com/calendar/b/1///veentedit/M23ic2ASNDQrMDBjaWcSODBibTikwZ2grM2grgc2FqYWXxddKBkmMub3ja</li> <li>C • • E • • • • • • • • • • • • • • • •</li></ul> |

4. Click on 'Upload' to select files from your local computer:

5. After selecting the file, click on 'Upload' button:

| •  | Meet - Computation of Inco 🧕 | x 1 Uperc.org - Calendar - Event.del - X +<br>gle.com/calendar/b/1/r/event.edir/M21ic3A5NDQzMDBjaWc5ODBlbTiwzZgxMzggc2FqYWxAdXBlcmMub3Jn | Q | \$  |   | σ<br>Å | × |
|----|------------------------------|----------------------------------------------------------------------------------------------------|---|-----|---|--------|---|
| ×  | Test Hearing God             | gle Meet Mere actions -                                                                                                    |   | 111 | G | Suite  | 9 |
|    | May 8, 2020 1:00pm to 2      | Select a file × Recent My Drive Shared with me Uplaad                                                                                    |   |     |   |        |   |
|    | Event Dotalls Find a Time    | Netice-doc102001233114PM.doc Tri     X                                                                                                   |   |     |   |        |   |
| 0  | Add location                 | Add more that                                                                                                    |   |     |   |        | ÷ |
| 0  | Join with Google Meet        |                                                                                                    |   |     |   |        |   |
| 0  | Notification = 10 in         |                                                                                                    |   |     |   |        |   |
|    | Add notification             | Click on Upload                                                                                                    |   |     |   |        |   |
| Ċ. | nifajĝinbauroali 🔵 🖌         | button                                                                                                    |   |     |   |        |   |
|    | Busy * Default visibility *  |                                                                                                    |   |     |   |        |   |
|    | B I U →<br>Add description   |                                                                                                    |   |     |   |        |   |
|    |                              | Upload Cancel                                                                                                    |   |     |   |        |   |

#### 6. Click on 'Save'

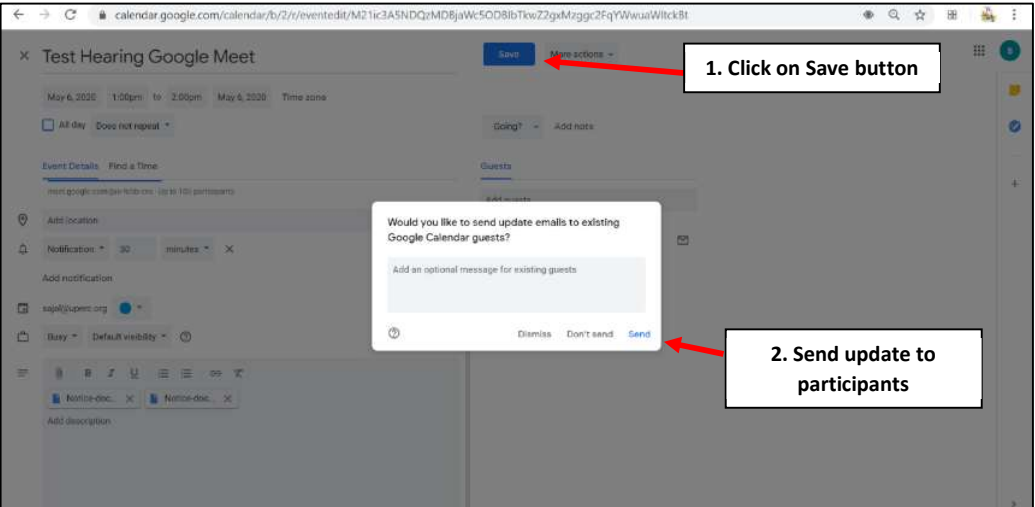

#### 7. Click on 'Invite'

|    | rest riearing Google Meet                                | and a second second sec | *** |
|----|----------------------------------------------------------|----------------------------------------------------------------------------------------------------|-----|
|    | May 6, 2020 1,00pm to 2:00pm May 6, 2020 Time zone       |                                                                                                    |     |
| 1  | All day Does not repeat *                                | Going? - Add note                                                                                                    | e   |
|    | Ivent Details Find a Time                                | Querts                                                                                                    |     |
|    | muud, google maredjan faith maj - tiji ha 108 jaarnaparm | Add guests                                                                                                    |     |
| 9  | add location                                             |                                                                                                    |     |
| Q. | Notification = 30 minutes = X                            | Someone needs access to files                                                                                                    |     |
| 3  | Add notification                                         | (5) sajaliguperc.org                                                                                                    |     |
| 3  | sajal@uperc.org 🔵 =                                      | Share with 1 person: View +                                                                                                    |     |
| 5  | Busy * Default visibility * 🛞                            | O Tum link sharing on<br>Anyone with the link can view                                                                                                    |     |
|    | π = z ⊻ ≡ ≡ ∞ π                                          | Don't give anotes CANCEL INVITE                                                                                                    |     |
|    | 📱 Notice-doc 🗙 📓 Notice-doc 🗙                            |                                                                                                    |     |
|    | Add description                                          |                                                                                                    |     |

8. The shared files can be viewed from the Video Conferencing web page through the options mentioned below:

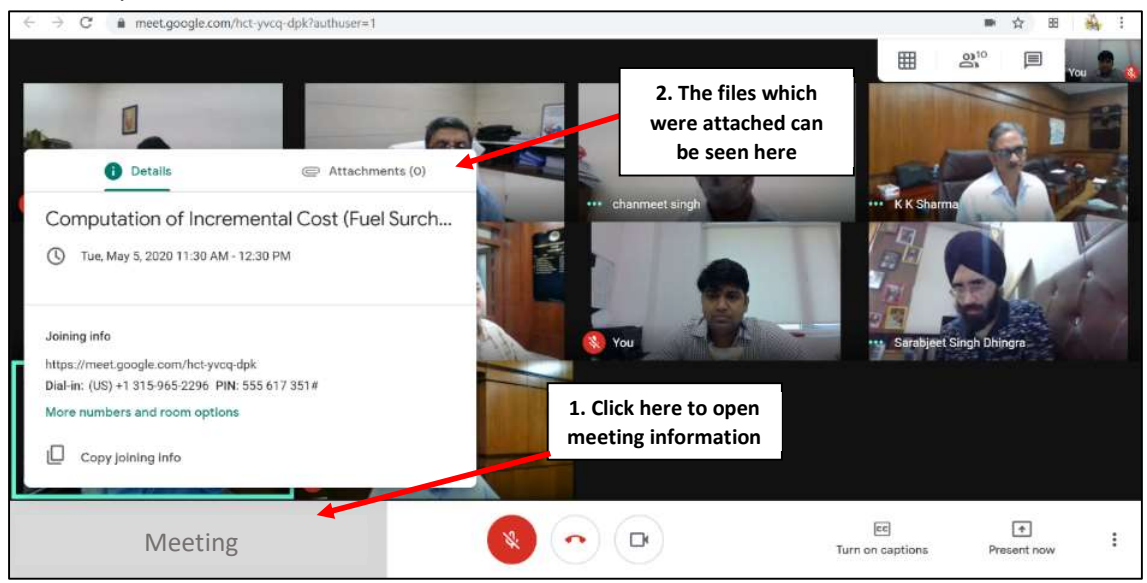

**Hardware/Software required**: PC/ Laptop with webcam (external/in-built)., and audio microphone capability, speakers, Internet Browser (preferably Google Chrome)